## <u>รายละเอียดขั้นตอนการเข้าร่วมประชุมสามัญผู้ถือหุ้นประจำปี 2564 ผ่านสื่ออิเล็กทรอนิกส์ (E-Meeting)</u>

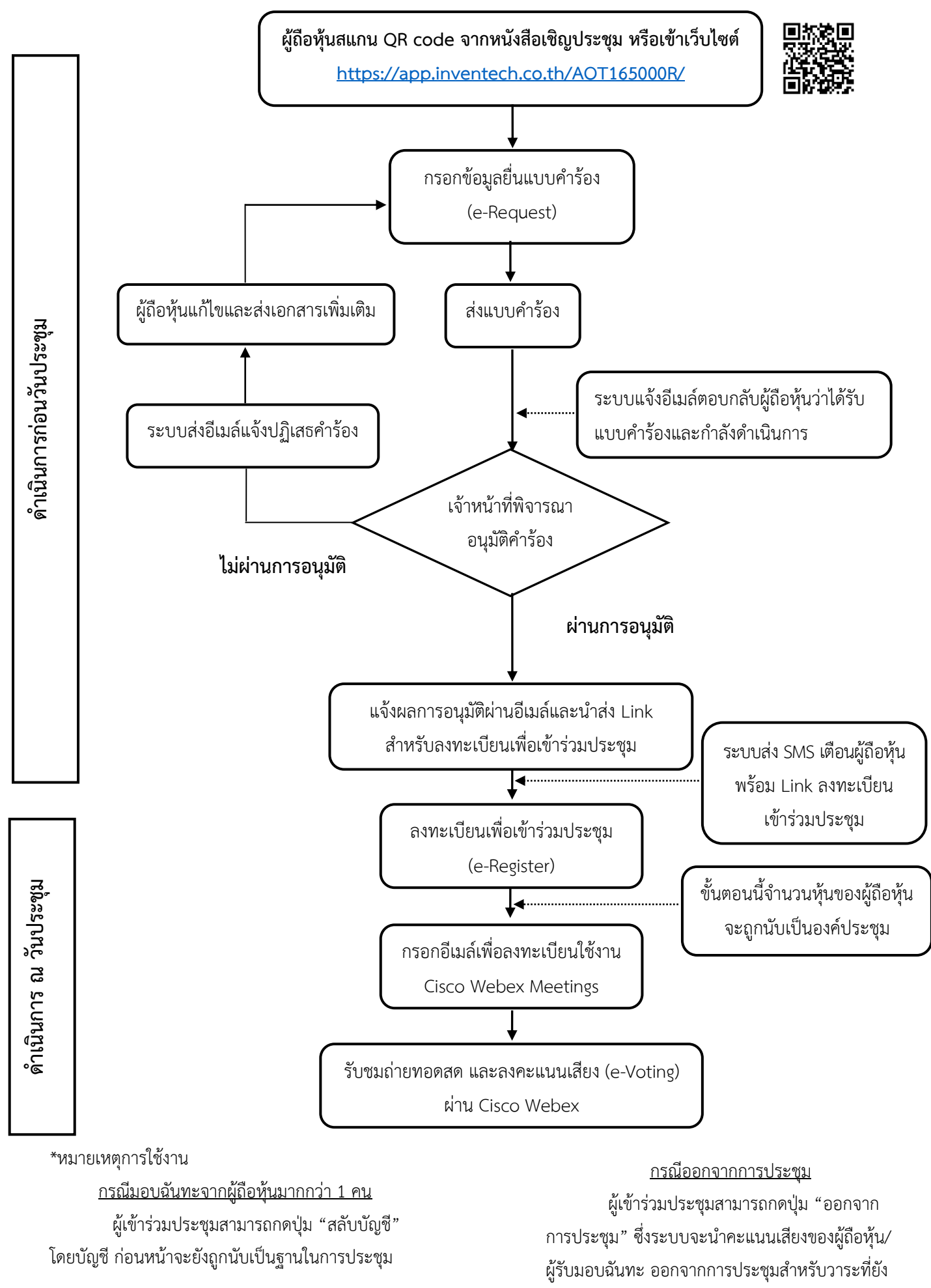

ไม่ได้ลงคะแนนเสียง